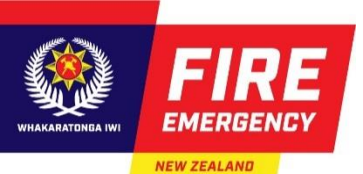

## FIREMAPPER ENTERPRISE USER INTRODUCTION

Fire and emergency Specific Functions

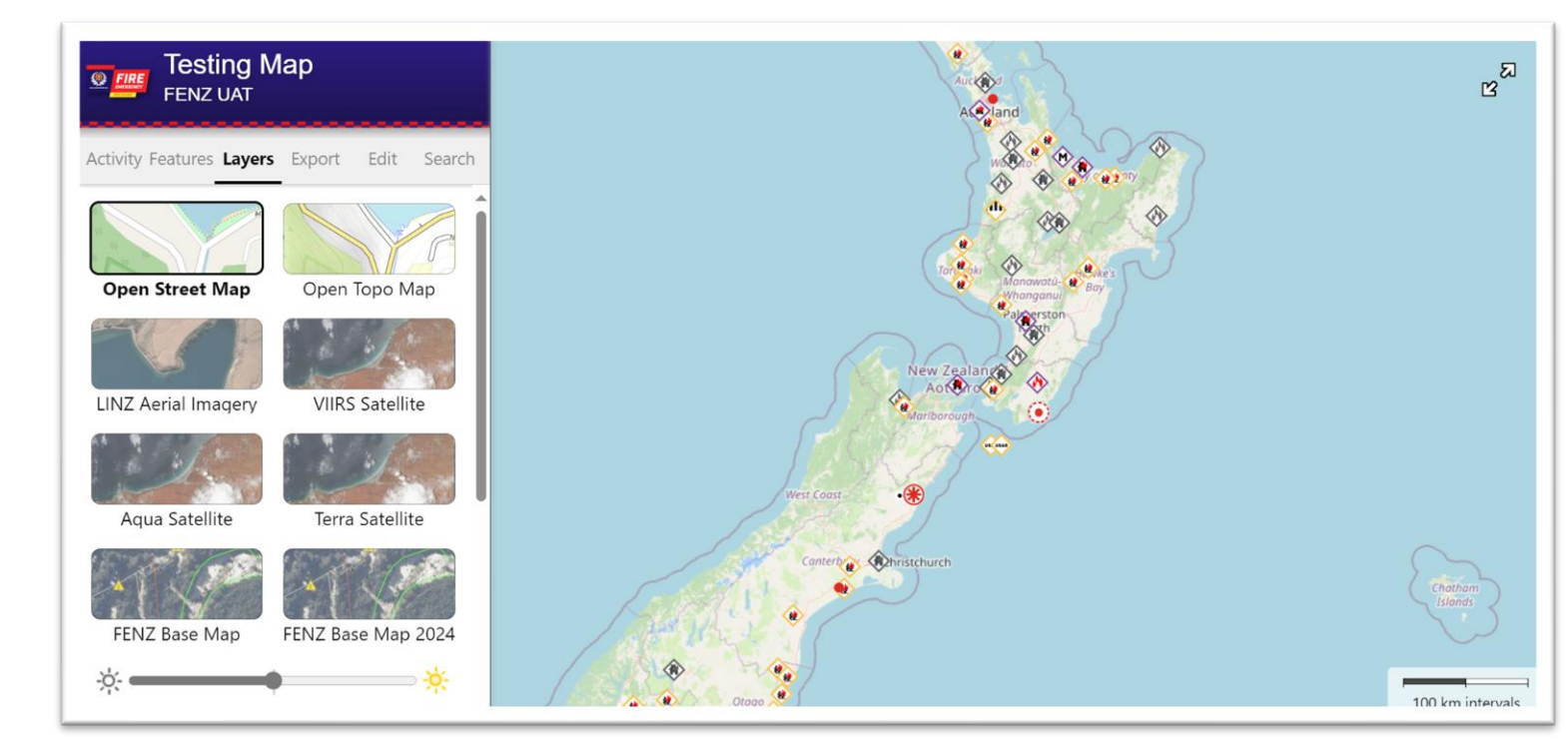

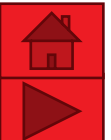

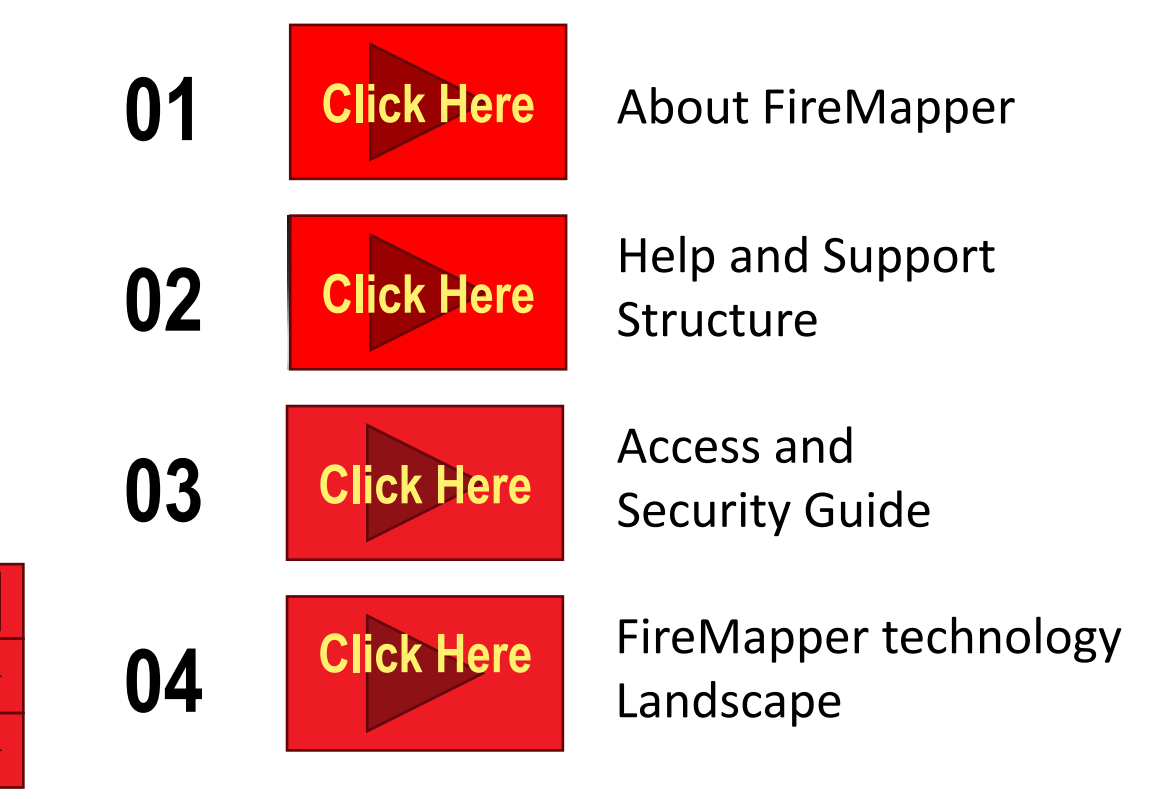

05

06

07

80

Click Here

**Click Here** 

**Click Here** 

What access is available to who?

Getting started in the FireMapper App

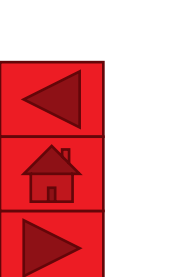

3

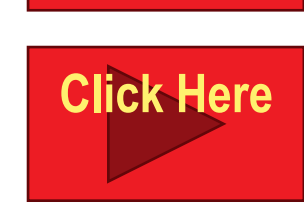

Map Creation on Fire mapper

Intra agency sharing

**Events on Fire** 09 **Click Here** mapper **Event Updates on** 10 **Click Here FireMapper Event Closures in** 11 **Click Here FireMapper FENZ Data Shared via** 12 **Click Here** AGOL

**Click Here** 

**Click Here** 

Stakeholder Data Shared via AGOL

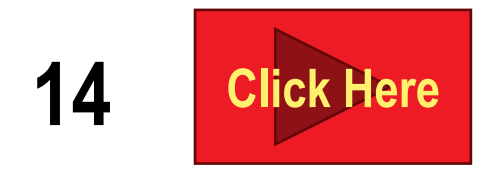

Integration Direct from Third Party to FireMapper

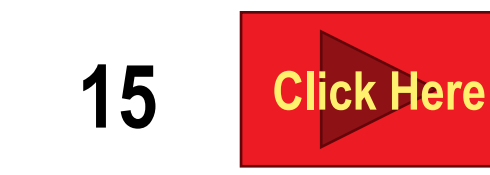

13

16

FireMapper & WISE Integration

Tasks to practice

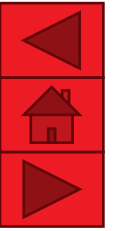

## **1. ABOUT FIREMAPPER**

FireMapper is a spatial mapping tool designed for emergency responders to visualize, analyze, and share incident data in realtime. It enables better coordination and decision-making by providing geospatial information to provide enhanced situational awareness.

Improved Coordination – Helps Incident Management Teams, firefighters, and partner agencies share situational awareness.
 Data-Supported Decision Making – Offers measurement tools, overlays, and predictive insights to assess fire impact and risks.
 Streamlined Operations – Reduces manual processes by integrating with ICAD and other data sources.
 Enhanced Resource Management – Helps track assets, water

sources, and evacuation routes efficiently.

ICAD FireMapper Integration

Near **Real-Time Incident Mapping** – Displays live incident locations, allowing quick situational awareness.

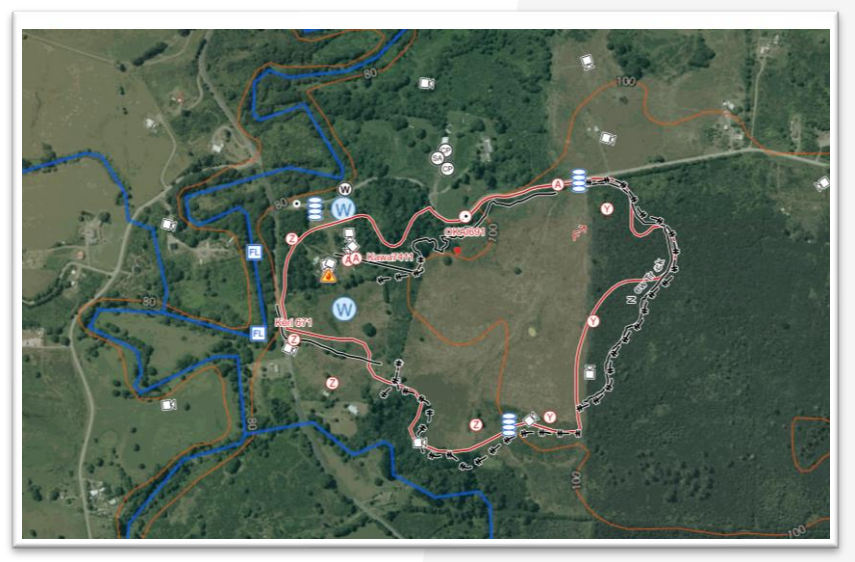

**Real-Time Incident Mapping** 

# 2. Help and Support Structure

FENZ Portal FireMapper for Enterprise Project | The Portal (fireandemergency.nz)

Search FireMapper (Make sure you spell this as one word).

This page contains an overview of FireMapper as well as support documents including:

- o FireMapper introductory Guides (printable and presentations)
- Link to comprehensive FIreMapper user guide. <u>https://docs.firemapper.app/</u>
- List of District FireMapper Champions who can provide training and first tier support

Further support can come from the Wildfire Specialist team

(rory.renwick@fireandemergency.nz) or <a href="mailto:support@firemapper.app">support@firemapper.app</a>

#### With this tool, key personnel from Incident Management Rory Renwick Teams can input and view the same 'live man' while on the fireground. The live map can be shared with other operational personnel and crews, and coordination centres, and where required, other agencies such as Civil Defence, Police, **Current Projects &** Department of Conservation and the forestry industry. Sharing Programmes the live map assists in achieving a common understanding of the current situation and the planned action. Aerial Appliance Procurement FireMapper for Enterprise was selected because it has good functionality offline. It is also easy to V Solutions FireMapper Support Hub **Frequently Asked Questions** Manuals Download FireMapper Enterprise App Store Coogle Pla FireMapper FAQs Check out frequently asked questions for answers to common questions Additional Resources FireMapper Enterprise FAQ Page FireMapper Enterprise is our real-time mapping and incident management Contact IIs solution. It is available on iOS/Android as a free download with a FireMapper Contact our Support Team via email **Getting Started Guides** subscription support@firemapper.app View Manual Getting Started for Personnel Need help setting up FireMapper on your iOS/Android device as part of your PDF Manual YouTube Channel FireMapper subscription? Visit out YouTube channel for the latest This guide will get you running in under videos and walkthroughs. 5 minutes YouTube Channel Getting Started **FireMapper Standard** FireMapper Standard is a standalone Facebook Page version for individual data collection. It Getting Started for Administrators is available on iOS/Android as a once Follow us on Facebook for the latest Need help setting up your FireMapper off purchase from the app stores. updates and notifications. subscription? G Facebook Page **View Manual** This quide will show you everything you and subscription PDF Manual Facebook User Group

Kia ora, Rory

EMERGENCY

Home > Current Projects & Programmes > FireMapper for Enterprise Project

FireMapper for Enterprise is a mapping tool designed to assist

with the management of medium to large vegetation fires.

**FireMapper for Enterprise Project** 

m

Who to contact

### 3. Access security Guide

#### **Sensitive Information**

FireMapper may contain personal or sensitive information, including event locations.

As determined by the Privacy Commission, the location of an event on private property, along with details such as its nature and timing, is considered personal information when the property is owned or tenanted by an individual.

#### **Access Rules**

- Access to FireMapper, including QR codes and links, must be restricted to individuals directly involved in managing the response.
- Note : ICAD Incident Information excluded from the token access maps.
- License QR codes and links should only be shared with those who require access to the information. Duration of the token access should be no longer than necessary and token access should be revoked after the incident is resolved.
- No personal or sensitive information should be entered on the map at any time.
- Our Data and Analytics directorate has developed guidelines on sharing data with external agencies during emergencies. If map information needs to be shared with external parties, please refer to the relevant security guidelines.

Data sharing with external parties in emergencies | The Portal (fireandemergency.nz)

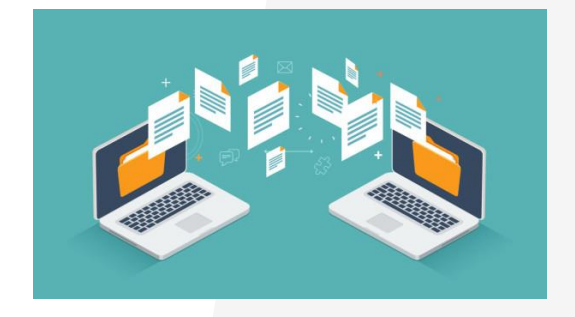

### 4. Fire Mapper technology Landscape

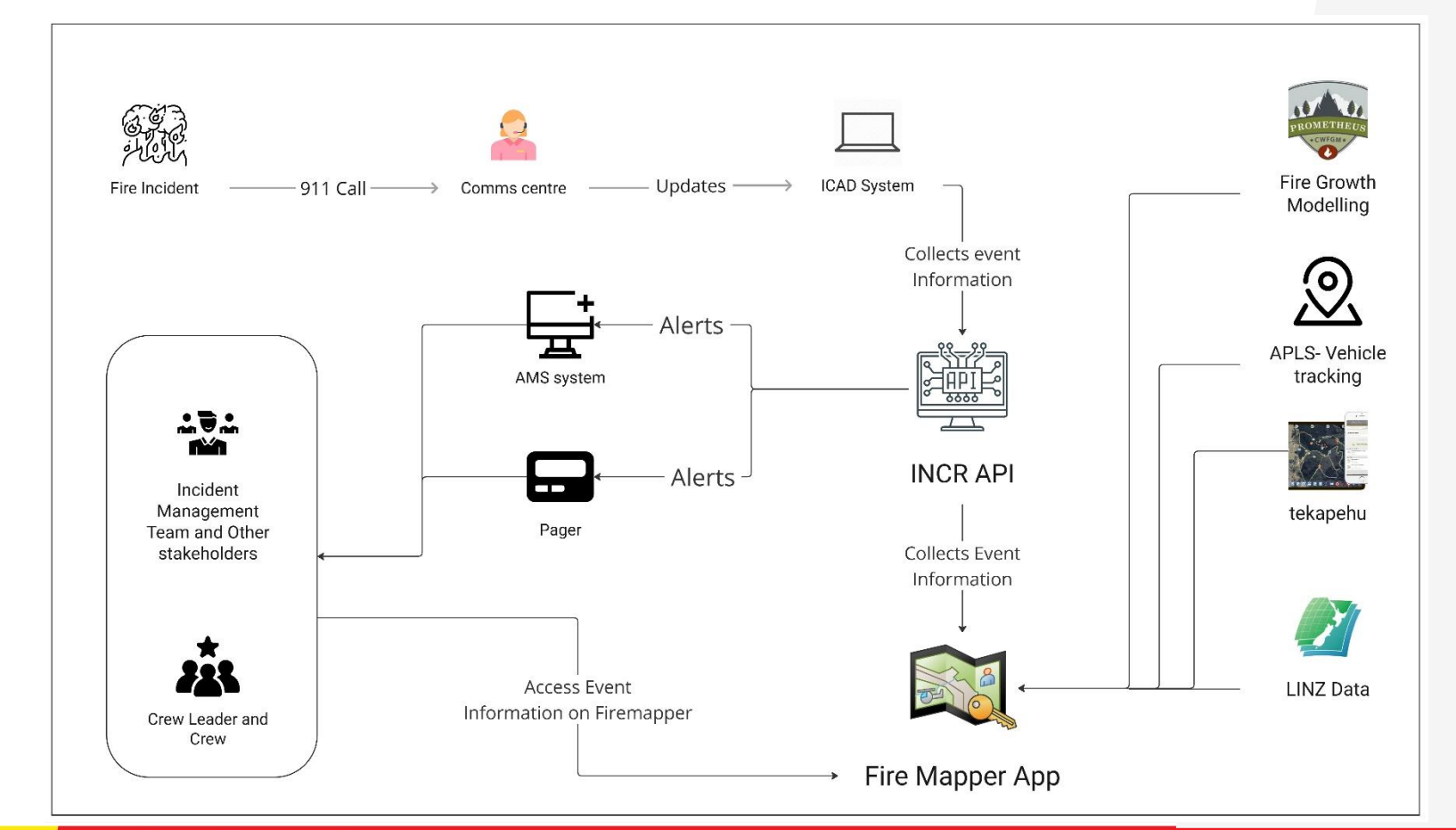

### 5. What access is available to who?

- 18 Administrators (can issue access). One person per district as listed on the portal page.
- 190 Licences for Senior Officers and a selection of others who work at a similar level such as external Air Attack Supervisors
- 25 Temporary Shared Licences can be issued to somebody for up to 14 days.
- Portal Access Coordination Centres, Command Units, and GIS operators
- Tokens for temporary portal access can be issued as required.

### **Supported Devices**

- Android 9 or newer (Generally devices 4 years old or newer)
- iOS 12 or higher. But not "WIFI only iPads"
- Must have correct time on device
- Up to date app version.

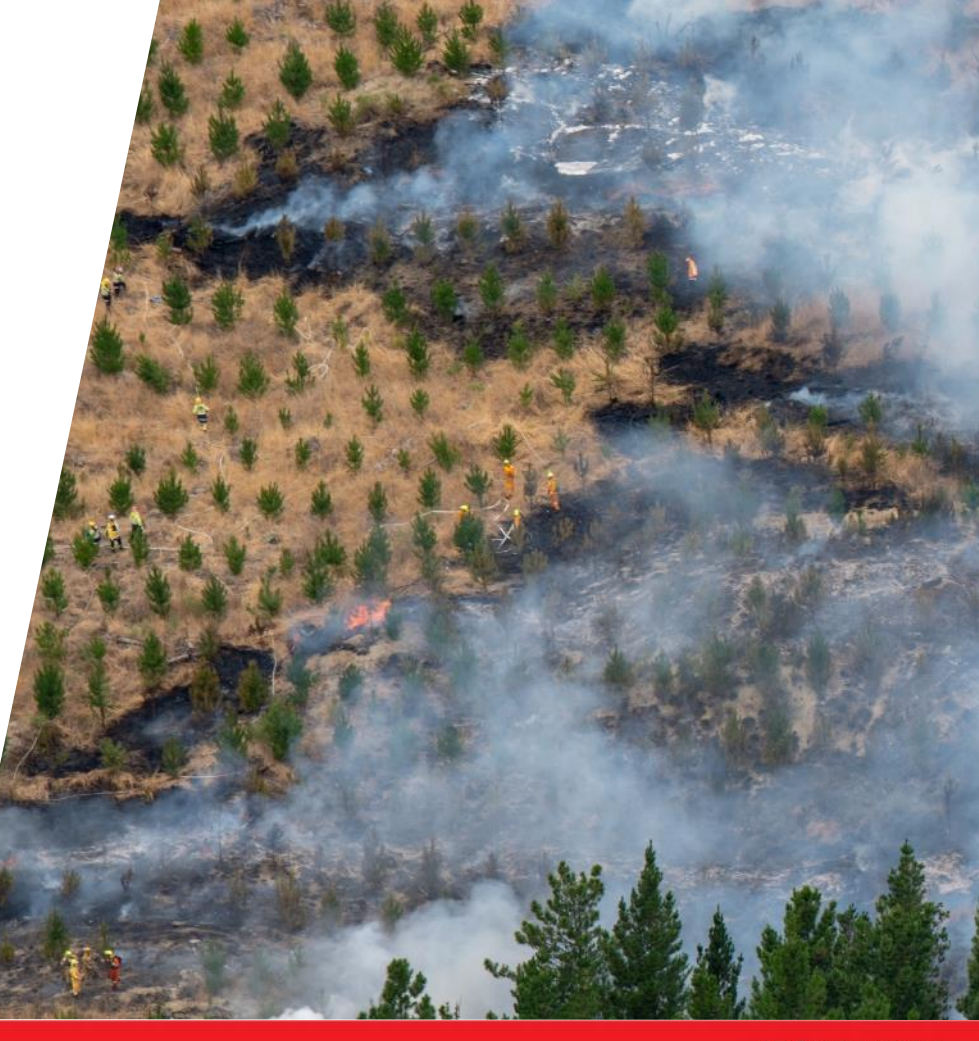

# 6. Getting started in the FireMapper App

1.1 Download the app from the app store. FireMapper Enterprise – Apps on Google Play FireMapper Enterprise on the App Store (apple.com)

### 1.2 Add account.

A District FireMapper Champion will provide either a temporary or personal licence either as a QR code or as a link. You can either click on the link and it should take you to a page that has an option to "apply licence" or it will go straight into the app. Or you use the "Scan QR button" within the app as shown in image 1.

10 MB

### 1.3 Setup user profile.

Select the sidebar (Image2) then "My Profile" (Image 3)

- Add your name and relevant details
- Tick "auto sharing" so others can see feature you add
- Tick "location sharing" so others see your location while you are using the app

### **1.4 Check device settings (not in the app).**

- Allow FireMapper access to location
- Ensure device is named e.g. "Hone's iphone"

#### Go to ttps://docs.firemapper.app/ for detailed instructions

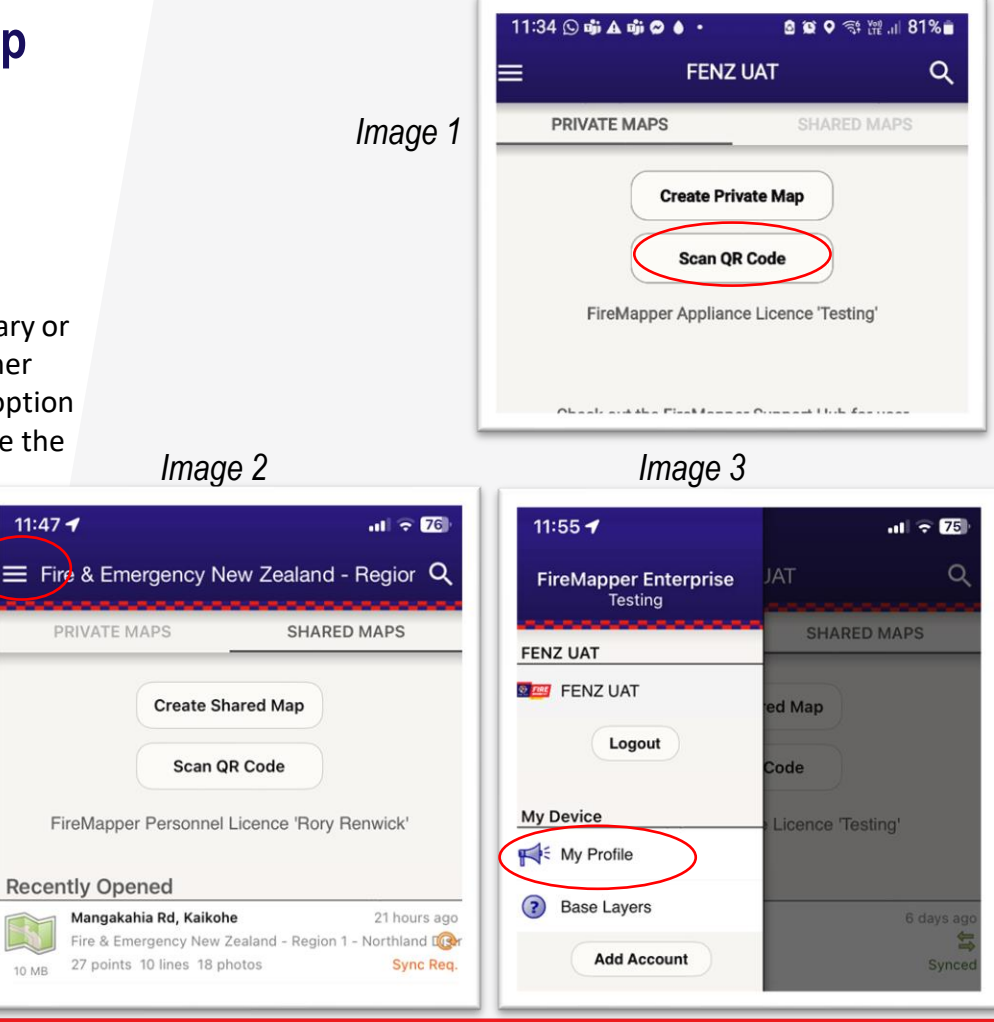

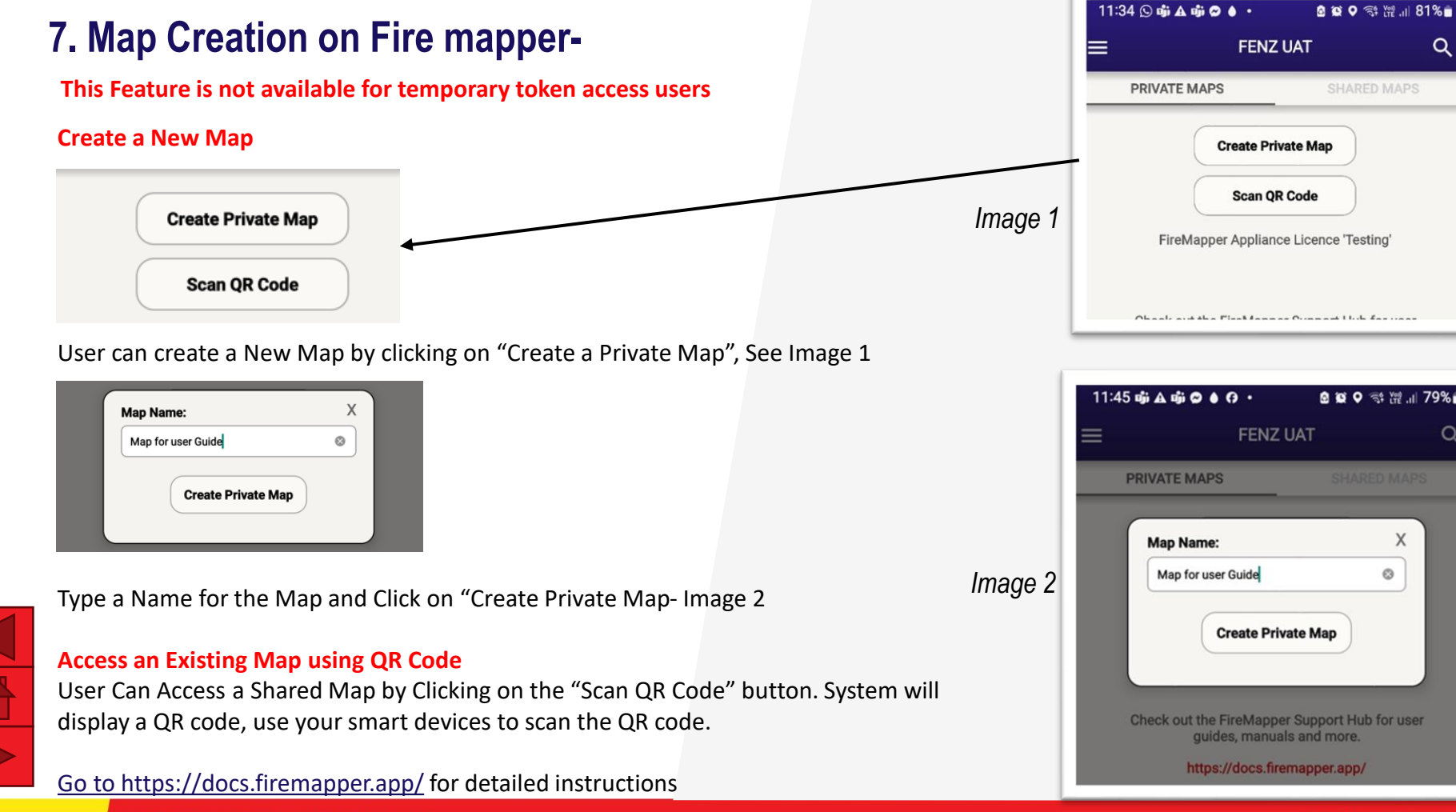

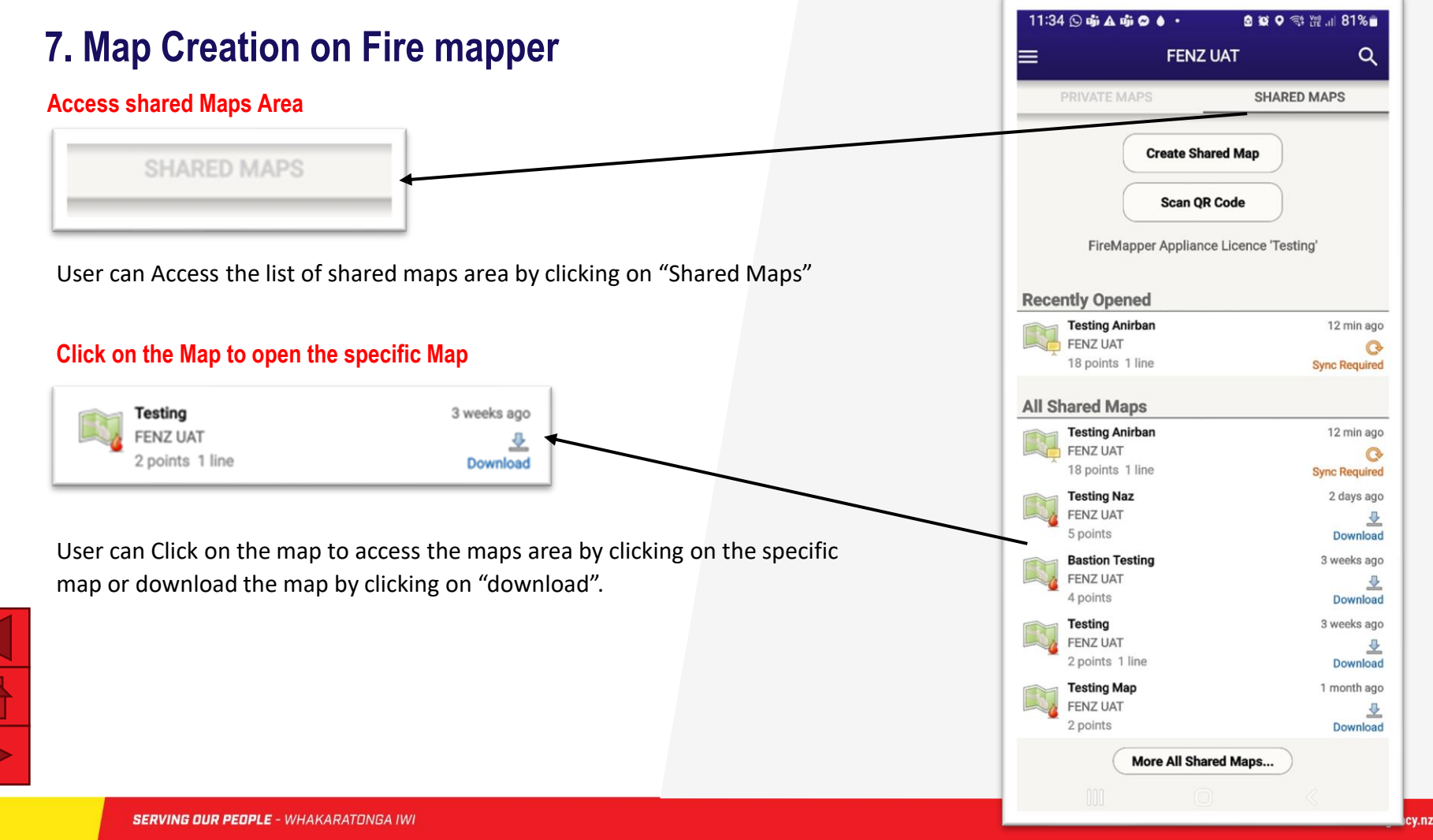

## 8. Intra agency sharing

To make it easier for users to focus on the maps relevant to them FireMapper is segregated to reflect the FENZ organisational structure and all maps must be assigned to a District, Region or NHQ.

When a license (for mobile app use) or a portal account (for browser use) is issued it must also be assigned to a District, Region or NHQ.

When creating an incident map it will default to the same part of the organisation as the license that is being used. AND by default it will only be visible to those using licenses assigned to that part of the organization.

The FireMapper Portal is similar however as there is more screen space the portal allows users to see subordinate parts of the organisation, so you will see more maps when you log on to the portal than when you use the mobile app.

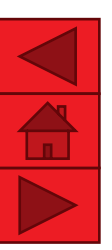

14

If required for major events, any of the District FireMapper Champions can change defaults and make a map visible to other parts of the organisation by going to the map properties and selecting Intra-Agency Sharing.

### District Champion view from within FireMapper Portal

| Shared Map Name                                                        | Last Activity | Shares      | Actions    |
|------------------------------------------------------------------------|---------------|-------------|------------|
| FENZ Headquarters                                                      |               |             | Create Map |
| Fire & Emergency New Zealand - Region 1                                |               |             | Create Map |
| Fire & Emergency New Zealand - Region 1 - Auckland District Create Map |               |             |            |
| Maunsell Rd, Port Waikato<br>27 points 1 line 5 labels                 | 16 hours ago  | 1<br>shares | 🕹 📥 🌂      |
| Hunua<br>1 point 1 line                                                | 6 days ago    |             | 1          |
| Kawau Island<br>105 points 74 lines 5 photos                           | 6 weeks ago   |             | 1          |
| Fire & Emergency New Zealand - Region 1 - Northland District           |               |             | Create Map |
| Fire & Emergency New Zealand - Region 2                                |               |             | Create Map |
| Fire & Emergency New Zealand - Region 2 - Bay of Plenty District       |               |             | Create Map |

#### Intra-Agency Sharing

Intra-agency sharing allows you to share your maps with other FireMappers users within your agency.

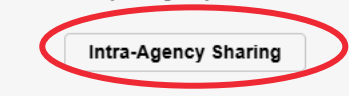

Current events are displayed in FireMapper - other than MVA and Medical which are sensitive

#### **Use search function**

Users can utilize the application search function to search for events using the Incident number and incident address – See below

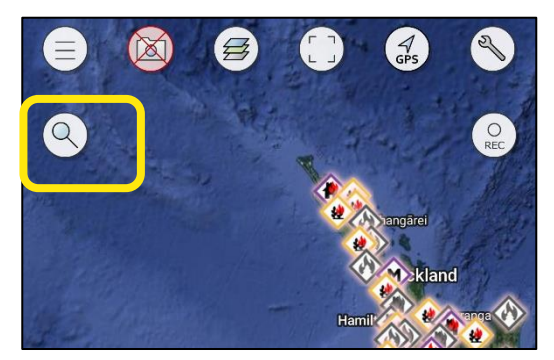

Click on the search Function

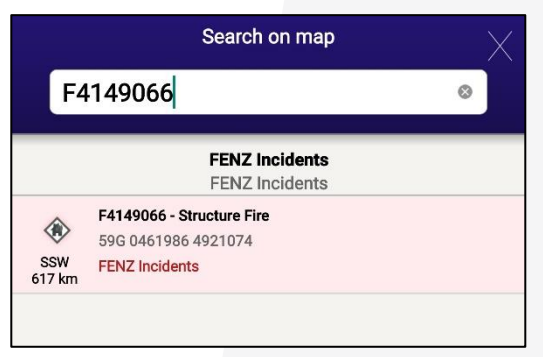

Search Using Incident Number

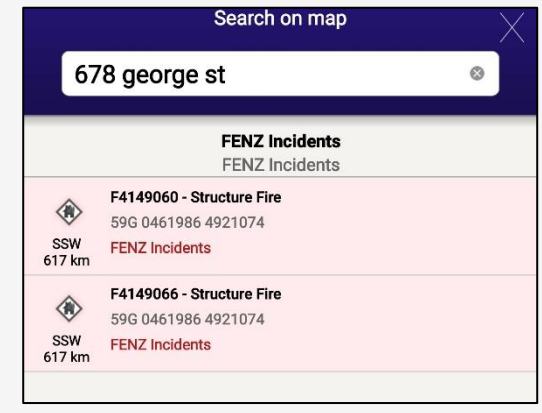

Search Using Incident Address

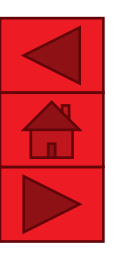

15

Note: When searching, the app will only search the current extent of the map so ensure you are covering the relevant area(s).

If searching by address and multiple events exist at the same location, FireMapper will always display the latest incident.

Example: If a wildfire event is closed and in its stale stage, and a new wildfire event is initiated at the same location, FireMapper will only show the new live event when searching by address. To access the old closed event, try searching using the Incident Number instead.

#### **Access near Realtime Event Information**

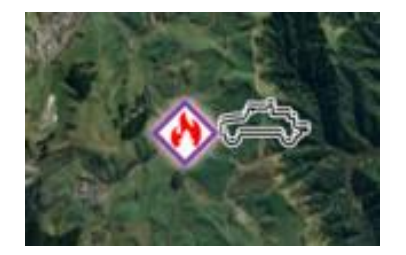

If a live event is logged in CAD, FireMapper will display the event icon as shown above. If the icon outline is purple, the event is live, and appliances have been dispatched similar to Te Kāpehu– As above

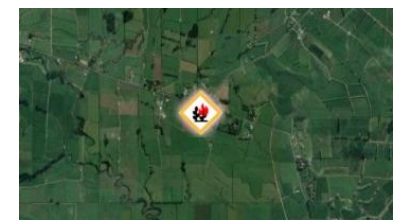

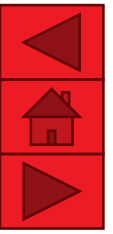

16

If the icon outline has a yellow border, the event is marked as 'Advised,' similar to Te Kāpehu – No Appliance Dispatched – As Above

### 0 0 N 0 5 19 1 67% 12:50 F4146131 - Vegetation Fire Laver: FENZ Incidents Lat: -39° 5.6586' Lng: 174° 20.519' (351°) 243 km NZTM: 1716053 mE 5671900 mN First Unit Dispatched at: 10-02-2025 21:19:44 Updated at: 11-02-2025 07:27:53 Created at: 10-02-2025 21:19:34 1441 OTARAOA RD, TIKORANGI, NEW PLYMOUTH DISTRICT F4146131 - Vegeta 160 719

User can click on the pop-up section to get see detailed information on the events – See page 19(detailed event info)

Users will be able to view most events including Notified events but except for Medical and MVA.

#### Pop up displays :

NZTM Coordinates

First unit dispatched time

Created time

Last updated time

Address of the incident location

### User can click following action

Email the event information

Send Text Messages with the event location

Use a navigation Application to navigate to the Location

Download the event feature

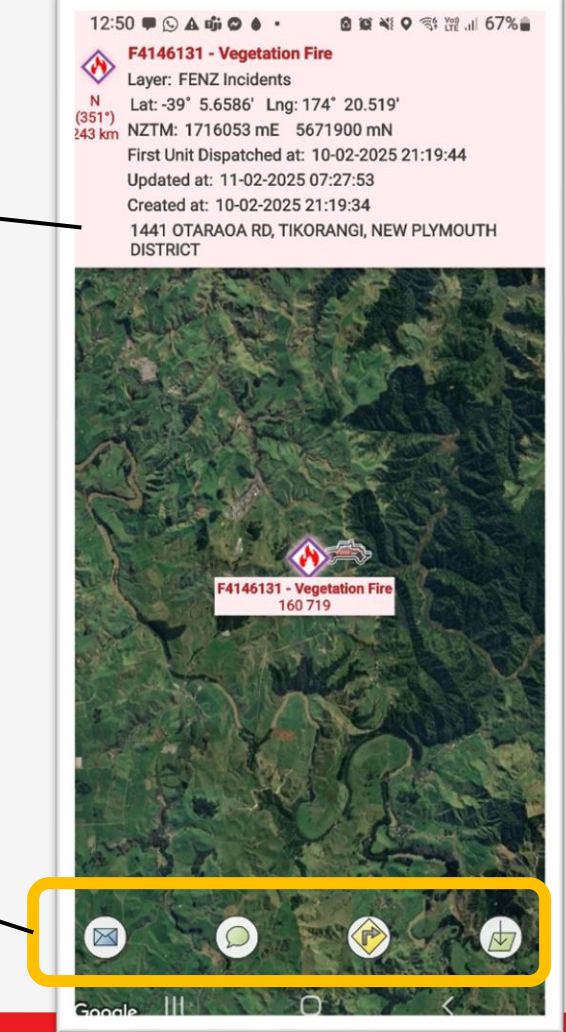

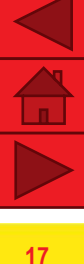

#### Use a Navigation Service to navigate to the incident Location

Users can click on the navigation icon (shown below) to access various navigation applications, providing directions to the event location.

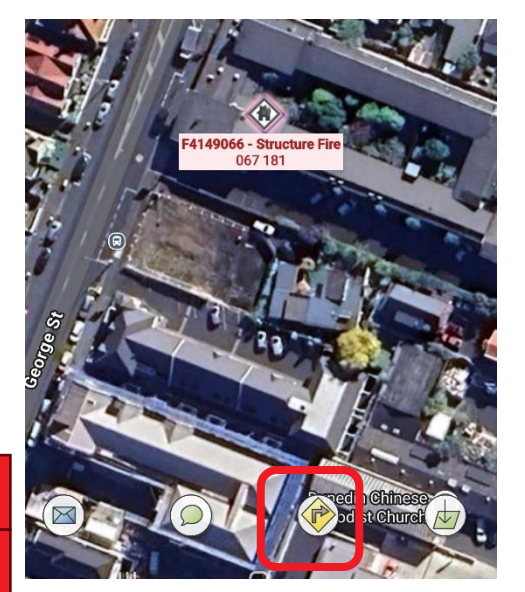

18

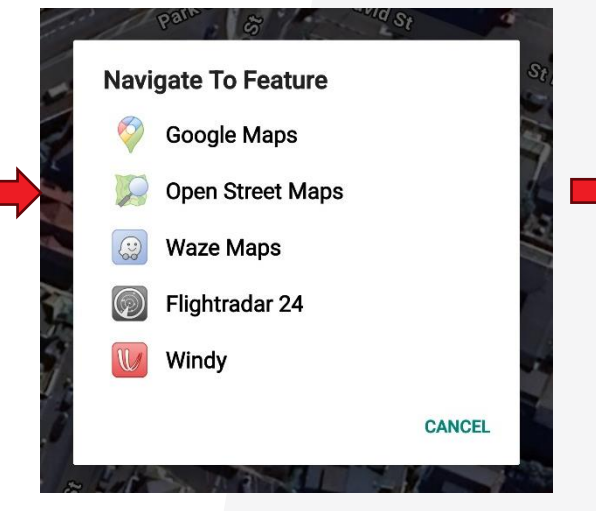

Choose the Navigation Application

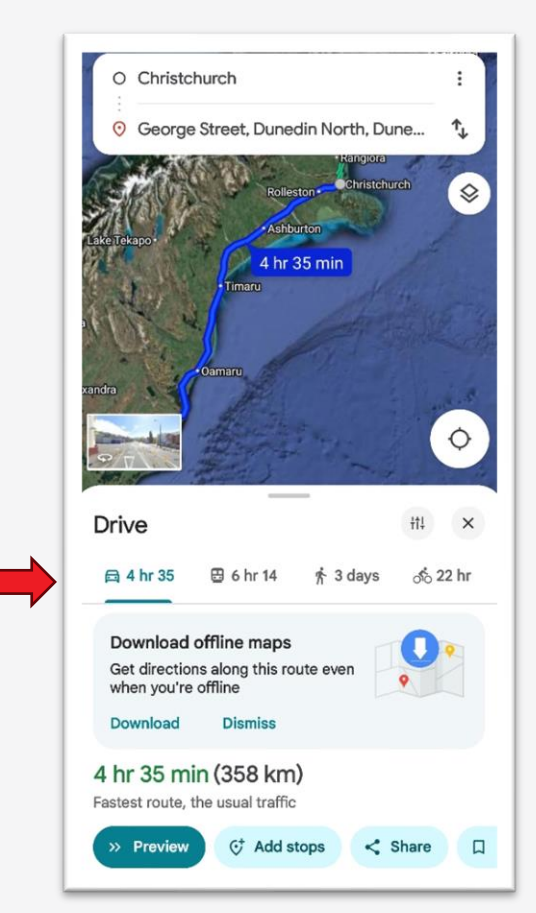

Example : Event Location is set on Google Maps

User can click on the pop-up section to get see detailed information on the events- refer next page

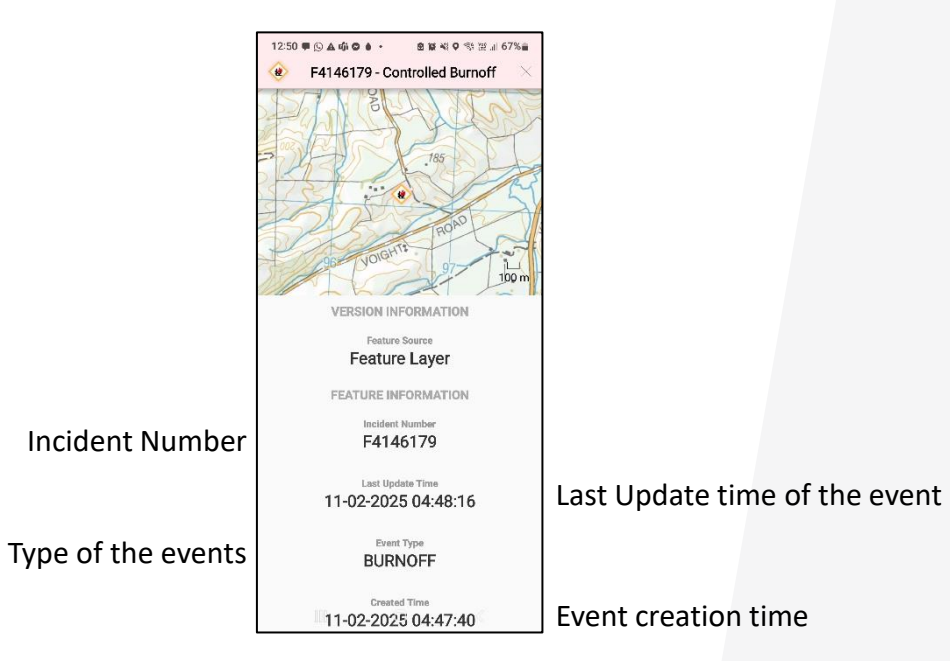

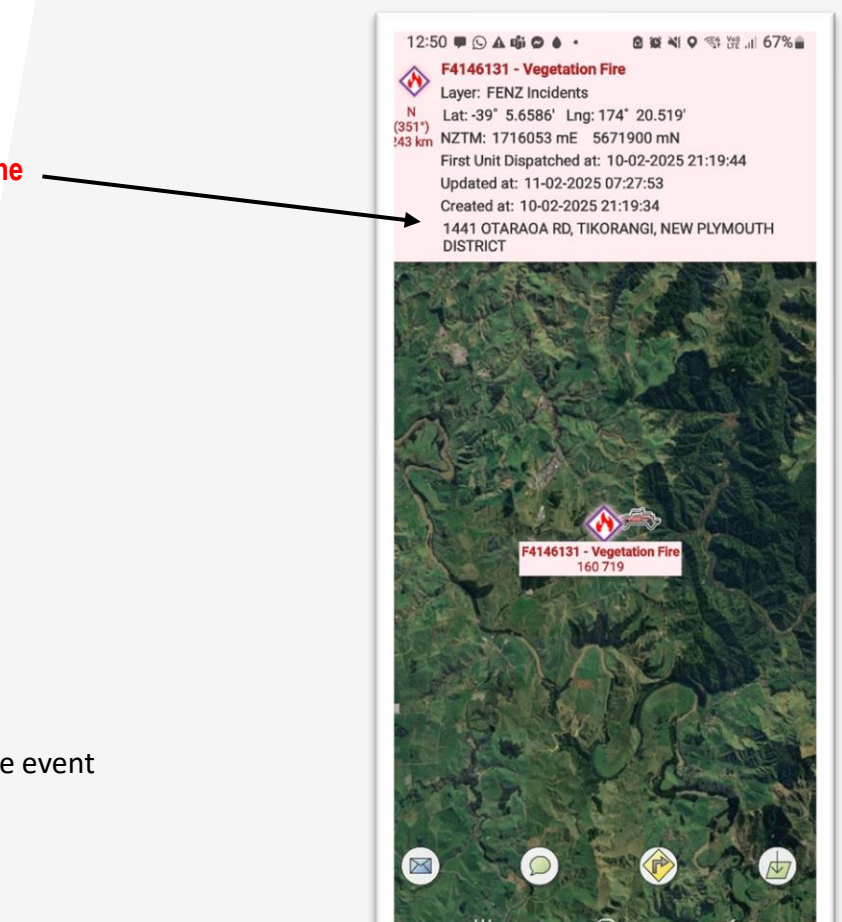

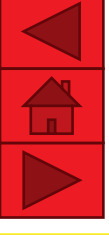

NZTM Coordinates

Latitude/

longitude

UTM Coordinates

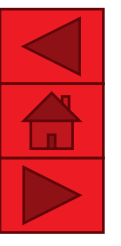

20

12:51 = S A = O A · B & 41 9 % # .1 67% F4146179 - Controlled Burnoff LATITUDE/LONGITUDE I stitudad ongitude (DD) -46 11995\* 169.0725° Latitude/Longitude (DDM) -46° 7.1970' 169° 4.3482' Latitude/Longitude (DMS) -46° 7' 11.8" 169" 4' 20.9" NZTM COORDINATES NZTM 1296549 mE 4885122 mN Grid Ref 965 851 (NZTM) UTM COORDINATES UTM Coordinates (1m x 1m) 59G 0351070 4890819 UTM Grid Reference (100m x 100m) 59G LJ 510 908 4 Fig. UTM Grid Ref. (1km x 1km) 51 90 6 Fig. UTM Grid Ref. (100m x 100m) 510 908 8 Fig. UTM Grid Ref. (10m x 10m) 5107 9081 10 Fig. UTM Grid Ref. (1m x 1m) 51070 90819 LAYER INFORMATION

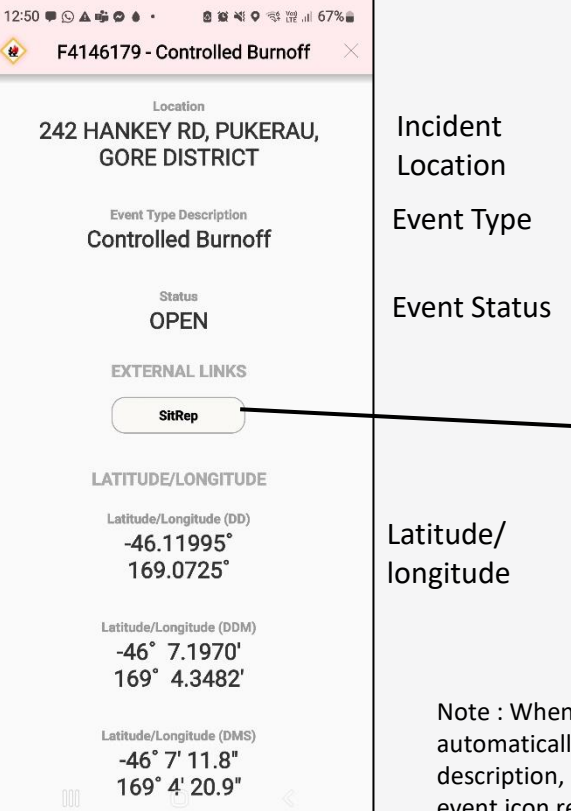

By clicking this button will take user to the specific event on "sitrep.fireandemergency.nz" SitRep Application and further see detailed : Incident Details and History Incident Responses – Call signs Cover movers Notifications and messages

Note : When an event is updated in CAD, FireMapper will automatically update the event in real time, including event type, description, incident status, location, and coordinates, with the event icon repositioned if coordinates change.

### **10. Event Closures on Fire mapper**

#### **Event Closure in Fire mapper**

The event icon will disappear from FireMapper once the event is closed, except for vegetation and structure fires, which will remain visible.

#### Event Closure for structure and wildfire events

For vegetation and structure fire events, the event icon will remain visible as a stale event for 48 hours after closure.

Additionally, the closed timestamp will be displayed.

**Note** : The live event(latest) will take priority in visibility if there is a live and stale event on a same location.

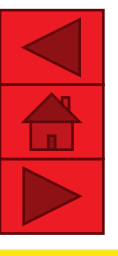

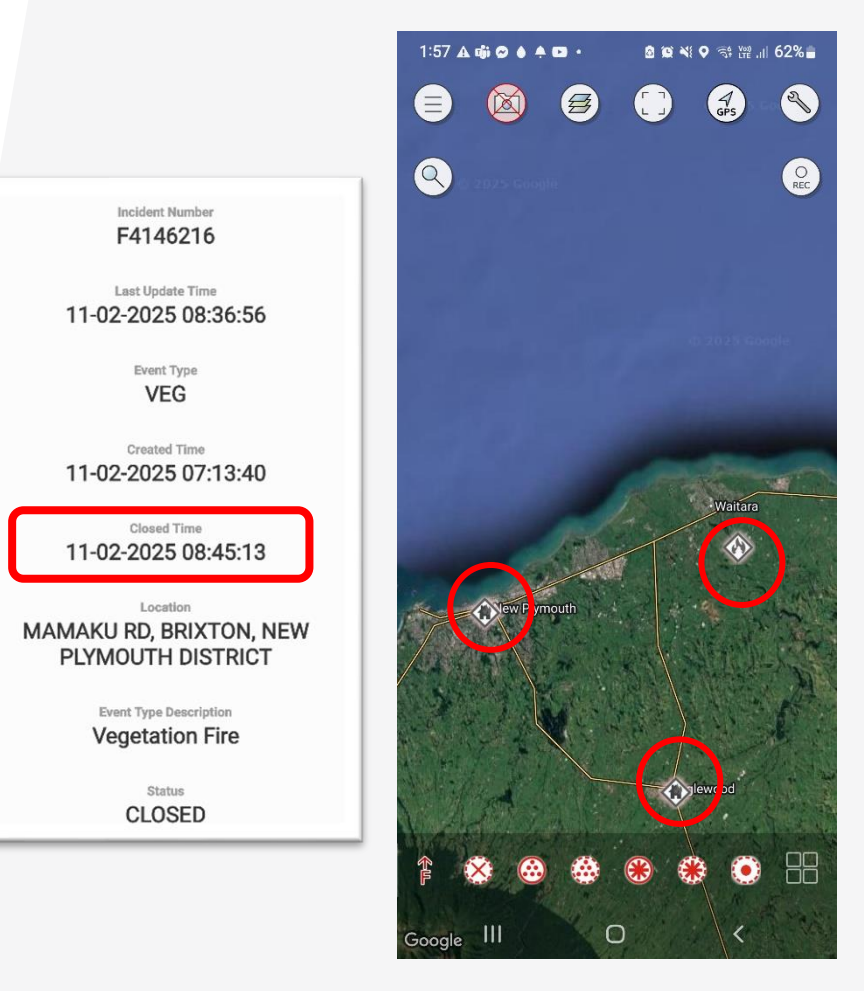

### 11. Static Data Shared to FireMapper

#### Static Data from FENZ GIS

This is data collated by the FENZ GIS team. They are not selectable features on the map as they are added to the "FENZ Basemap layer". But some detail will display as you zoom closer. This data will be updated in FireMapper yearly. Where possible symbology is aligned with other systems especially Te Kāpehu.

#### Archaeological/historic sites

Labels will indicate the site type. Try to avoid damage to these especially with heavy machinery – See Image 3.

#### **Hydrants**

Hydrants will be displayed in the same manner as the existing Te Kāpehu. See image 4.

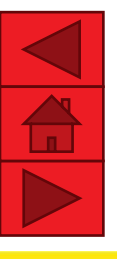

Eden Vale/Donald's Tea Garden HS Feature Information Source: **FENZ Historic Sites** Site Type Agricultural/ pastoral Site Of Historic House Notes: And Garden - Eden Vale/Donald'S Tea FENZ Historic Sites Garden Latitude/Longitude Latitude -41.2899° Longitude: 174.7435° Latitude: -41° 17.397' Longitude: 174° 44.612' -41° 17' 23.8" Latitude: Longitude: 174° 44' 36.7" NZTM Coordinates

Image 3

Easting:

1745992

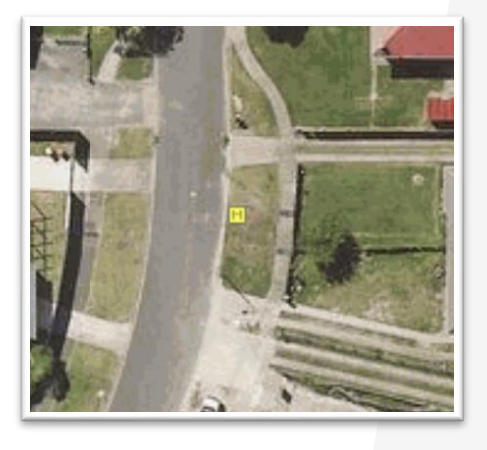

Image 4

### 11. Static Data Shared to FireMapper

Static Data from FENZ GIS – Only Available on FENZ base map

#### Major Hazard Facilities

Major hazard facilities will be displayed using the same approach as the Smart Map, with metadata showing the specific property use. See image 5.

#### **Defence Estate Boundaries**

Defence estate boundaries will be labeled as "Defence Lands Estate" – See Image 6.

Image 6

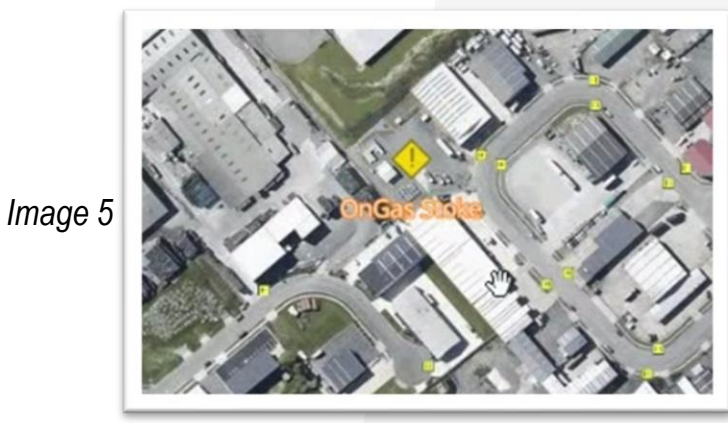

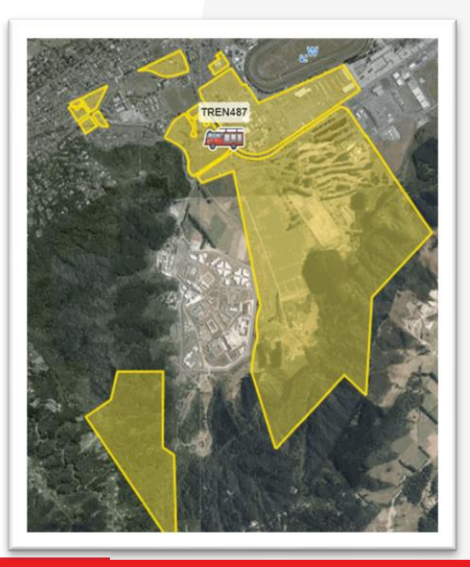

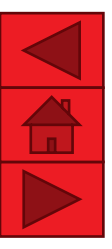

### 11. Static Data Shared to FireMapper

### **Forestry and Stakeholder Boundaries**

Forestry boundaries are displayed on the map with labels visible When zoomed in. See Image 7.

Image 7

#### DOC PCL

The Department of Conservation (DOC) estate boundaries will be labeled as "Public conservation land " and displayed without fill to ensure visibility of underlying imagery. See Image 8 Image 8

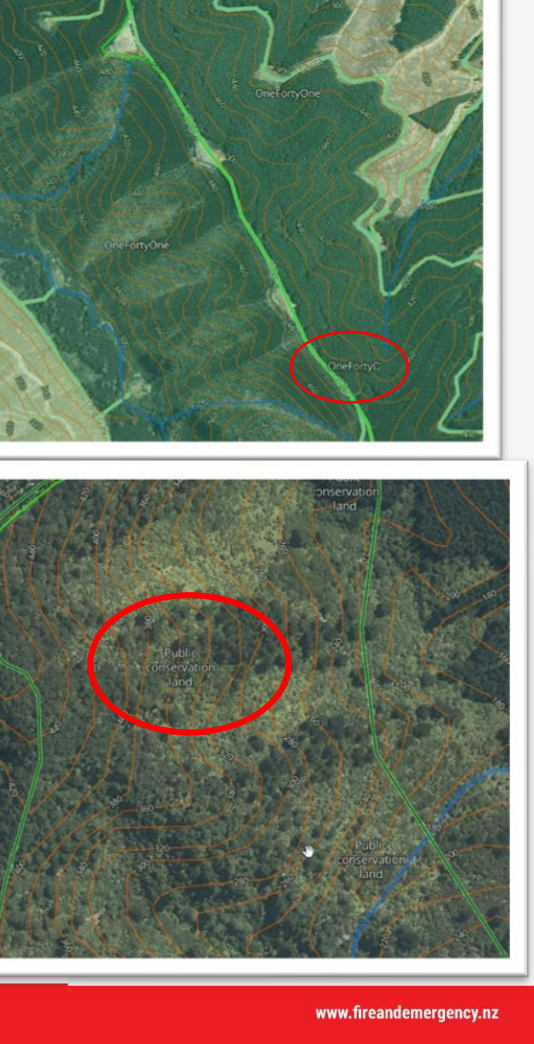

### 12. Stakeholder Data Shared via AGOL

#### **Locked Gates**

Locked gates is displayed using symbology similar to road closures. See Image 9.

#### **Sealed or Major Arterial Roads**

Sealed or major roads is represented similarly to standard street maps, including road names for easy identification. See Image 10.

Image 9

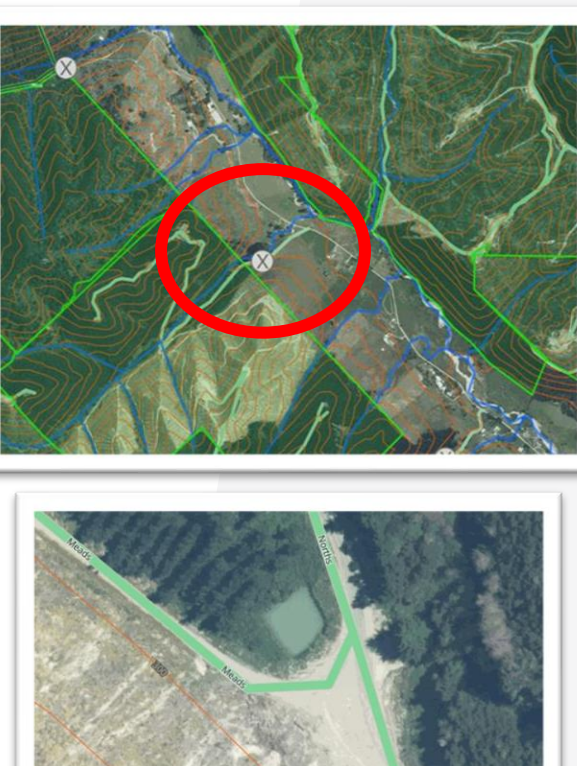

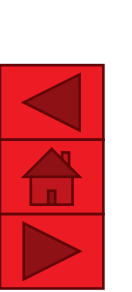

Image 10

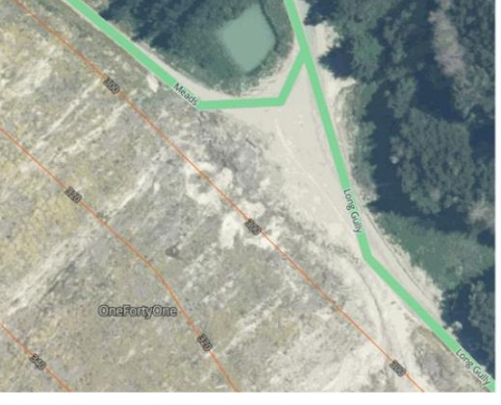

### 12. Stakeholder Data Shared via AGOL

#### Walking tracks and huts.

Walking tracks and huts are displayed using symbology as shown in the figure – See Image 11. These areas may need to be evacuated.

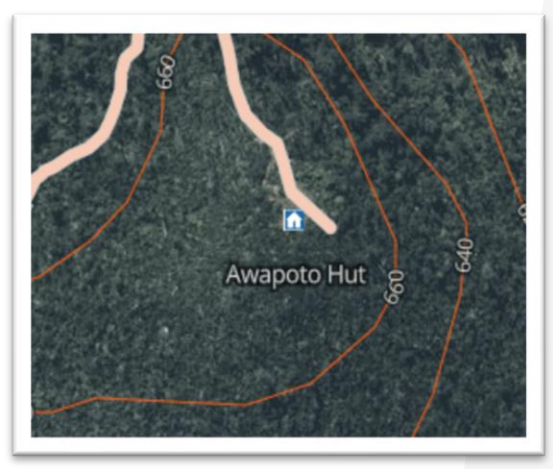

Walking tracks 11

#### **Mountain bikes**

Mountain bikes tracks are displayed using symbology as shown in the figure – See Image 12

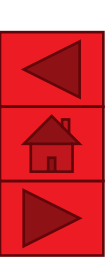

26

Mountain bikes 12

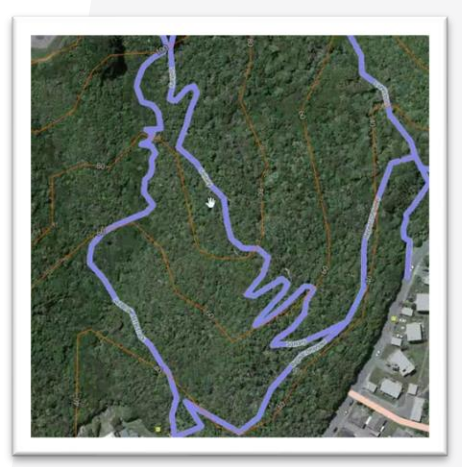

### 12. Stakeholder Data Shared via AGOL

#### Water Supplies for Emergency Appliances

Possible water sources are displayed. However this data is indicative and comes from various sources and reliability can not be guaranteed. See image 13.

Rore Ro

Image 13

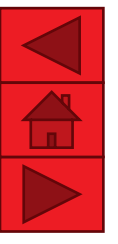

## **13. Integration Direct from Third Party to FireMapper**

Static Data from FENZ GIS – Only Available on FENZ base map

#### **8.0 Fire Weather Stations**

Fire weather stations display the latest observed wind speed, wind direction, temperature, relative humidity, and precipitation. Data updates occur hourly with about a 30 min delay.

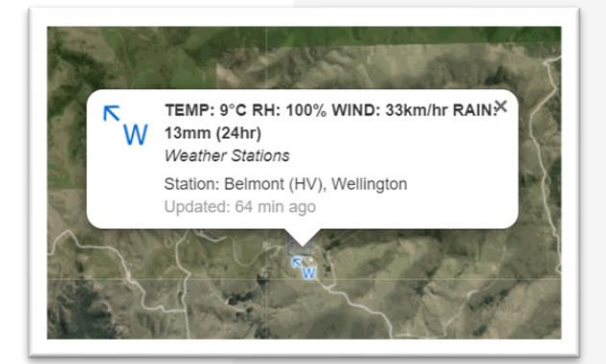

Image 17

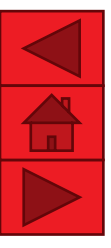

## 14. ALPS Integration in FireMapper

Alps Information – Appliance live location. Available on all the maps(Base map). – Live Feed

To enhance situational awareness ALPS integration in FireMapper provides real-time Data refreshes in real-time as frequently as transmitted by the vehicle, ensuring the latest vehicle locations are visible.

Note: not all vehicles are installed with ALPS

Vehicle Call sign and track history is available by clicking on the appliance.

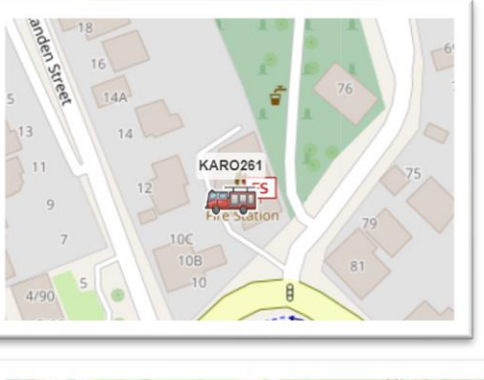

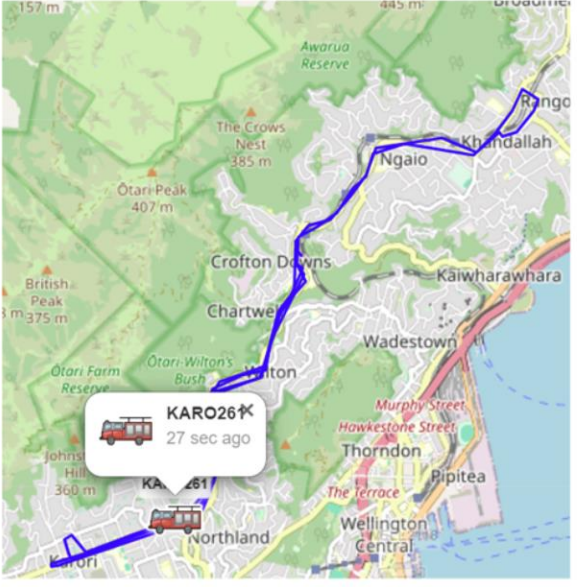

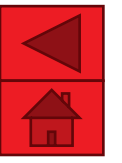

# 15. FireMapper & WISE Integration

FireMapper is connected to WISE, providing a wildfire fire growth modeling capability. This can provide a prediction almost instantly however it uses default inputs that have not been validated and can not be adjusted by the users.

#### Considerations:

- Predictions Require Expert Validation Predictions must be validated by personnel understanding the inputs and trained in fire behavior prediction (at least FB2 or equivalent).
- Based on the following inputs:
  - Forecast and observed data from the fire weather system.
  - Fuels from the Landcover database.
  - Digital elevations maps
- Excludes Critical Factors The model does not account for crown fires, suppression actions, or long-range spotting.
- Prediction does consider features from the incident map i.e. completed control lines and area burnt.

This tool enhances situational awareness but should always be used alongside expert analysis and real-time field intelligence.

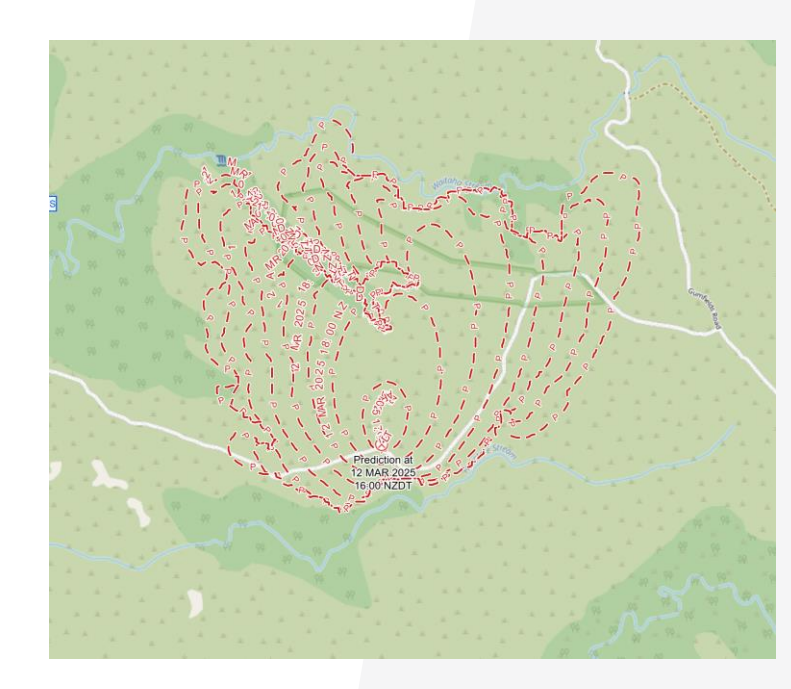

### 16. Tasks to practise – FireMapper Mobile Applciation User

#### Practise tasks to be completed in the app in an open area .

- Change between base map layers.
- Add points and a photo somewhere near you.
- Add points using the GPS.
- Hand draw a line feature.
- Using the GPS and walking record a "inactive fire edge" (>30m) while adding "hot spot" points using the GPS.
- Select and navigate to a point feature using the compass within FireMapper
- Add an area polygon feature such as "Area Burnt"
- Select then delete a point feature.
- Go to 🕙 and reinstate a deleted point feature from the mobile app.
- Select a line then select the circle at the end and extend a line feature.
- Select and shorten a line by grabbing circle at the end and dragging it back on itself.
- Change the middle section of a line feature by dragging your finger across the line at two points.
- Search "weather" to look up the latest hourly observation from the nearest fire weather station.
- Add a hazard feature and include some notes about the hazard.

#### Go to https://docs.firemapper.app/ for detailed instructions if you get stuck

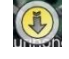

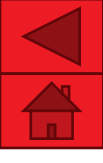

### 16. Tasks to practice - FireMapper Portal user

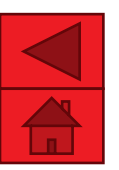

Practise steps users of the FireMapper Portal through the Browser.

If you have a portal account > Log on to <u>https://portal.firefront.com.au/</u> > Open R1 Test and train map.

If you do not have a portal account – use token

Make sure you can:

- Change layers.
- · Select a feature and see who added it.
- Draw a line or area and estimate the size of fire or city block.
- Go to Edit and add feature.
- Select a line feature and edit it (similar to mobile app)
- Filter out features.
- Print a map for a press release or report (under export).
- Select an individual feature such as fire break and download
- Select and extend a line feature.
- Select and shorten a line.
- Change the middle section of a line feature.
- Open mobile map this should look similar to the mobile app.

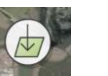

#### an individual feature to send to a Land Manager.

Go to https://docs.firemapper.app/ for detailed instructions if you get stuck